# DIPLOMA TELEDIDATTICO NETTUNO Esercitazione di Sistemi Operativi

# Sistema Operativo UNIX

# 1. Ambiente di lavoro

Macchine a disposizione:

Workstation: lia21, lia22, lia23... (macchine accessibili dagli account del teledidattico) Account: tele00, tele01, tele02,..., tele15 (uno per ciascun gruppo) Password: uguale allo username

#### Accesso al sistema Unix

Introdurre inizialmente un nome di *login* e una *password*. Il sistema Unix, una volta controllata la correttezza dei dati inseriti, abilita l'accesso al sistema. A questo punto parte automaticamente Unix / Solaris

Si tratta di un ambiente a finestre simile a windows. Nell'ambiente di lavoro avremo a disposizione una *console* e un *file manager* (altre applicazioni possono comparire a seconda della configurazione della macchina). Tramite il comando who digitato sulla console è possibile visualizzare il nome e il numero di utenti presenti sulla macchina e tramite il comando pwd è possibile avere il percorso assoluto (a partire dalla radice) fino ad arrivare alla nostra posizione nel file system. Si noti che al logini il sistema ci posiziona nella nostra *home directory*. A questo punto è possibile aprire un nuovo terminale posizionando il mouse sullo sfondo, cliccando sul tasto destro del mouse e selezionando la voce Programmi Command Tool. Questa operazione equivale a tutti gli effetti a un telnet sulla macchina locale. Dopo aver aperto un nuovo terminale, si lanci il comando who: si noti che il numero di utenti presenti sulla macchina sarà aumentato in quanto ora due utenti (con lo stesso nome) sono collegati contemporancamente al sistema (uno sulla console e uno sul terminale appena aperto).

#### 2. File System

Ora si crei una directory temporanea sotto la home directory identificata dal proprio nome tramite il comando:

mkdir <nome>

Ora si crei sotto la directory <nome> la seguente struttura:

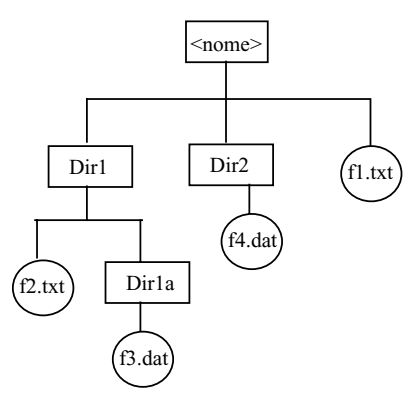

Si ricordi che per creare una directory si possono usare indifferentemente i comandi mkdir <nome\_dir> e md <nome\_dir>, mentre per cambiare la directory corrente è possibile usare sia il comando chdir <nome\_dir> sia il comando cd <nome\_dir>.

Per creare un file, si può semplicemente utilizzare la ridirezione dell'output!! Ad es: > f2.txt

È possibile modificare il contenuto di un file di testo con un editor, tipo emacs oppure vi, richiamabili o da riga di comando, o dai menù presenti sul desktop (provarli!)

# 3. Indirizzamenti relativi e assoluti

Muovendosi nelle directory appena create, si visualizzi il contenuto delle directory indirizzandole sia in modo relativo (a partire dalla directory corrente) sia in modo assoluto (partendo dalla directory radice).

Per esempio: se ci troviamo all'interno della directory DIR2 e vogliamo visualizzare il contenuto della directory DIR1a, possiamo riferirci alla directory DIR1a in modo relativo con il comando:

#### ls ../DIR1/DIR1a

Muovendosi nelle directory appena create, si visualizzi il contenuto dei file indirizzandoli sia in modo relativo (a partire dalla directory corrente) sia in modo assoluto (partendo dalla directory radice).

Per esempio: se ci troviamo all'interno della directory DIR1 e vogliamo visualizzare il contenuto del file f1.txt, possiamo riferirci al file in modo relativo con il comando:

cat ../fl.txt

# 3. Copia, renaming e rimozione di file

Si utilizzino ora i comandi UNIX:

cp <file sorgente> <file destinazione>
mv <file sorgente> <file destinazione>
rm <file>

Es. se ci troviamo all'interno della directory Dir1 si consideri l'effetto dei comandi

cp f2.txt ../f2new.txt

che crea nella directory <nome> una copia del file f2.txt. NOTA: il file f2.txt originale non viene modificato.

cp Dirla/f3.dat .

che crea nella directory Dirl una copia del file f3.dat che si trova nella directory Dirla. (Il punto si riferisce alla directory corrente)

mv f2.txt ../f2ren.txt

che sposta il file f2.txt dalla directory DIR1 alla directory <nome>. NOTA: il file f2.txt originale viene rimosso.

rm ../f2ren.txt

che rimuove il file appena creato f2ren.txt nella directory <nome>.

### 4. Cancellazione delle directory create

Si rimuovano ora tutte le directory create con il comando rmdir oppure rd. Ci si assicuri che prima di cancellare le directory, queste siano vuote. Dopo aver provato a cancellare qualche directory in questo modo, si utilizzi il comando rm -r <nomedir> che cancella la directory <nomedir> il suo contenuto e tutti i sottodirettori.

# 5. Servizi Internet

**Servizio telnet / ssh (secure shell)** Si provi ora a lanciare un'applicazione di telnet / ssh su un'altra macchina. Ad esempio:

ssh lia22.lab2.deis.unibo.it

alla richiesta di autenticazione si inserisca il login e la password (la stessa usata inizialmente).

A questo punto siamo collegati alla macchina lia02 e possiamo lavorare in remoto su questa. Si noti che anche tramite telnet su una macchina diversa accediamo alla nostra home. Per uscire dal collegamento telnet si digiti exit.

# Servizio ftp

Per utilizzare il sevizio internet *file transfer protocol* si digiti: ftp lia22.lab2.deis.unibo.it ancora una volta è richiesta l'autenticazione con nome di login e password A questo punto si entra nella home della macchina lia22. Con 1s si ottiene il contenuto della directory home su lia22 che contiene la directory <nome> appena creata. Tramite il comando ftp vogliamo copiare i file fl e f2 appena creati dalla macchina lia22 alla macchina locale su cui si sta lavorando e il file prova.txt dalla macchina locale a quella remota.

Si effettuino pertanto le seguenti operazioni: cd <nome> ls ascii get f1 cd D2 get f2 put prova.txt bye. Si controlli sulla macchina locale di avere effettuato il trasferimento tramite il comando ls (equivalente a dir del dos) e sulla macchina remota l'esistenza del file prova.txt nella directory D2.

#### Servizio Mail

Per mandare un mail a un utente qualsiasi (si scelga il nome di login di un altro gruppo). Mail <nome-gruppo>@lia22.lab2.deis.unibo.it Subject: <soggetto del mail> Testo del mail

(concludere con un punto o con ctrl+D)

Quando si riceve un mail per visualizzare il testo si lancia il comando Mail e il numero del messaggio che interessa. Per uscire e mantenere i messaggi nella mailbox si prema x, per cancellare del numero del messaggio e per uscire q.